## **CIMB** NIAGA

## Profile

Forgot Password/Unlock User

Aksi dan Kolaborasi

**TUTORIALOCTOBIZ2024** 

**KEJAR MIMPI** 

#### **Profile – Forgot Password/Unlock**

Forgot Password adalah modul yang digunakan untuk mengubah kata sandi dari

halaman login.

**Unlock User** adalah modul yang digunakan untuk membuka block user dari halaman login

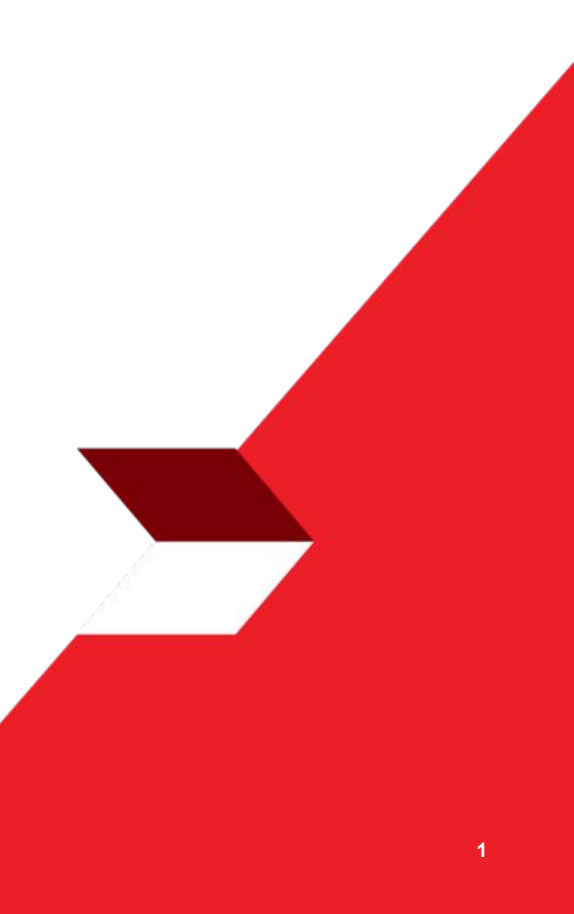

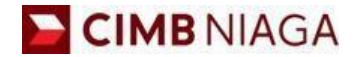

# FORGOT PASSWORD/UNLOCK Website Version

LIVE

**EPICC** 

LIFE

AN

**TUTORIALOCTOBIZ2024** 

**KEJAR MIMPI** 

Menu : Login Page > Forgot Password / Unlock User | Deskripsi: Fungsi ini menunjukan User untuk Forgot Password dan Unlock Account

#### Langkah 1: [1] [User] Klik Forgot Password/Unlock User Button

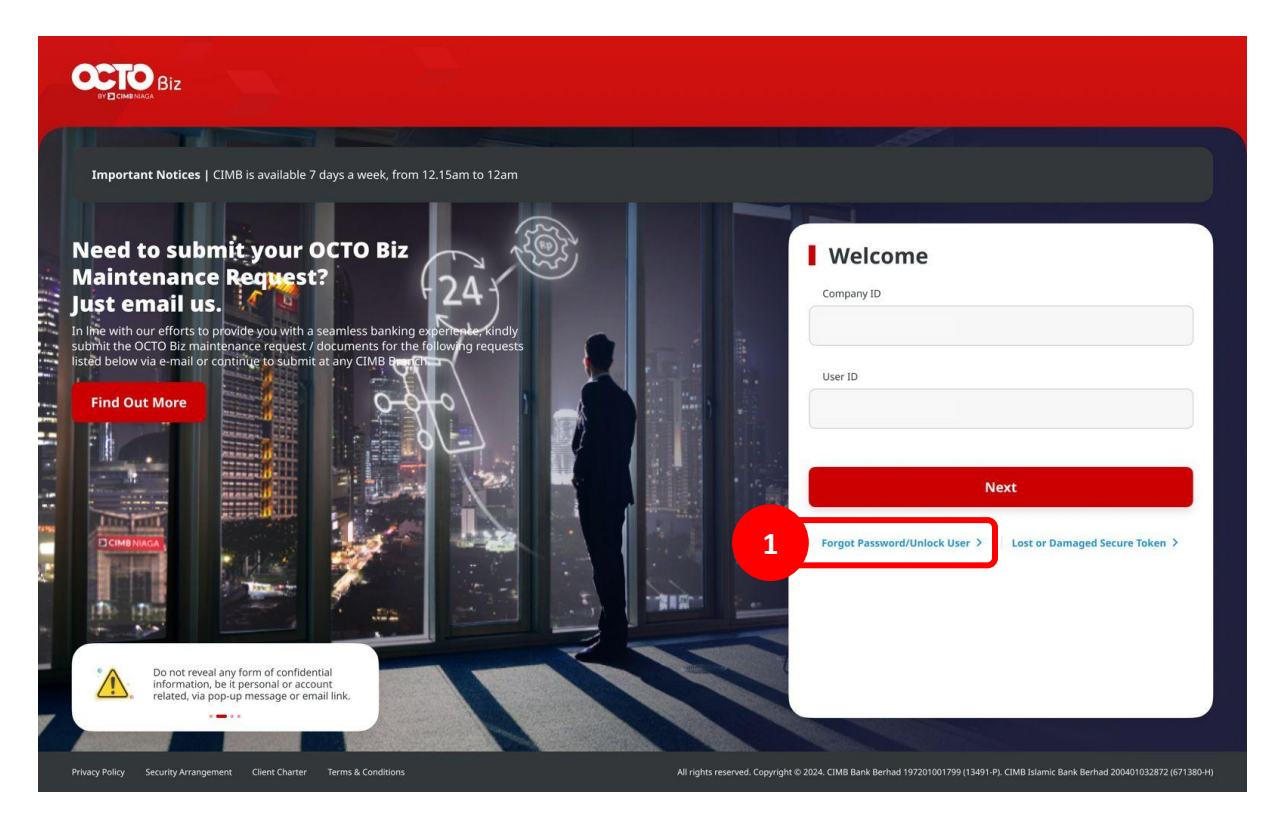

Menu : Login Page > Forgot Password / Unlock User | Deskripsi: Fungsi ini menunjukan User untuk Forgot Password dan Unlock Account

#### Langkah 2: SIstem akan menavigasikan ke Halaman untuk Forgot Password /Unlock User Page [1] Isi Company ID> [2] Klik tombol Submit

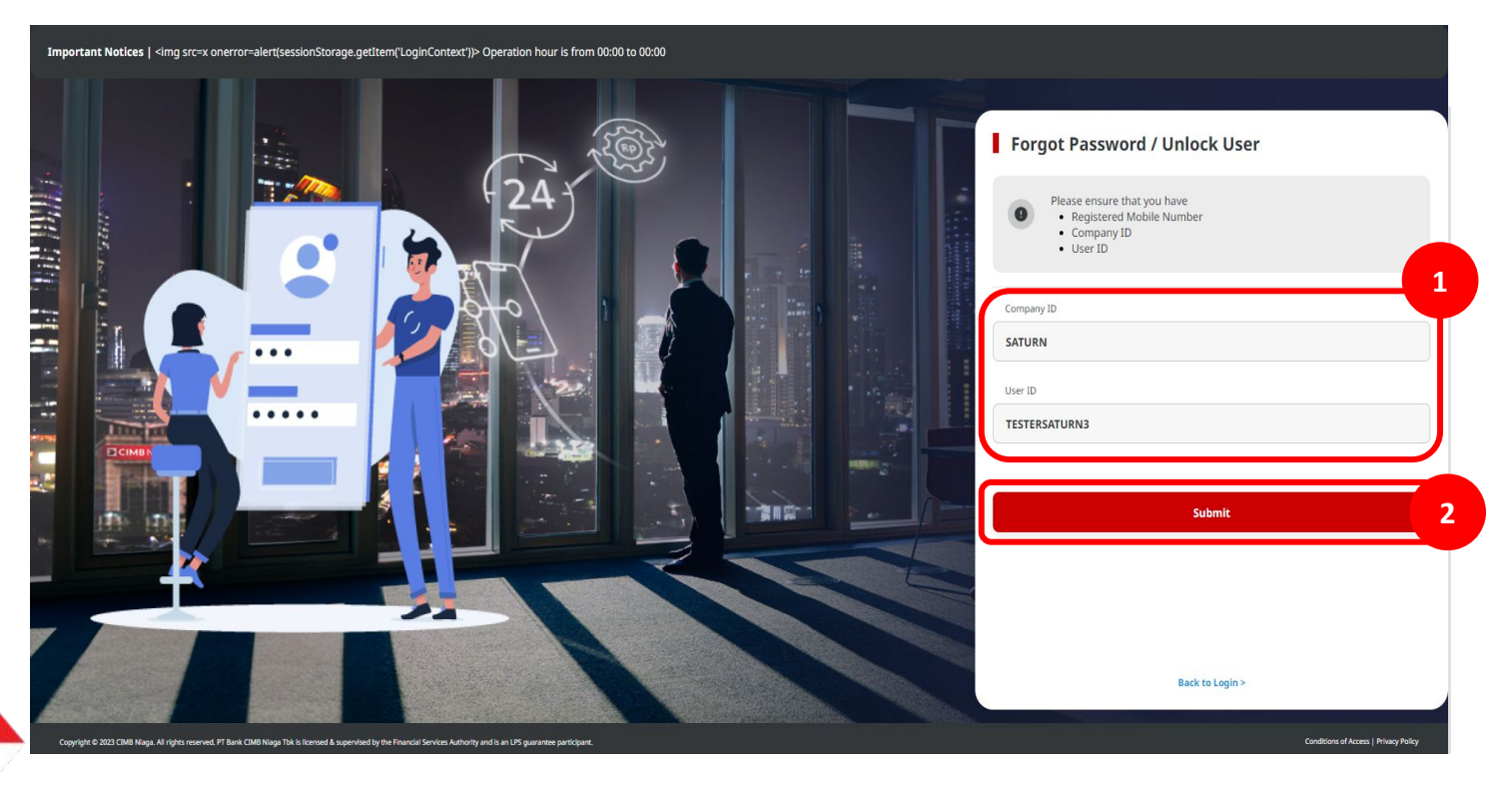

Menu : Login Page > Forgot Password / Unlock User | Deskripsi: Fungsi ini menunjukan User untuk Forgot Password dan Unlock Account

Langkah 3: [User] Sistem akan memunculkan *pop up box* untuk verifikasi OTP > [1] Sistem akan **mengirimkan OTP** ke nomor ponsel yang terdaftar > [2] Masukkan kode OTP ke *pop up box* > [3] Klik tombol *Proceed* 

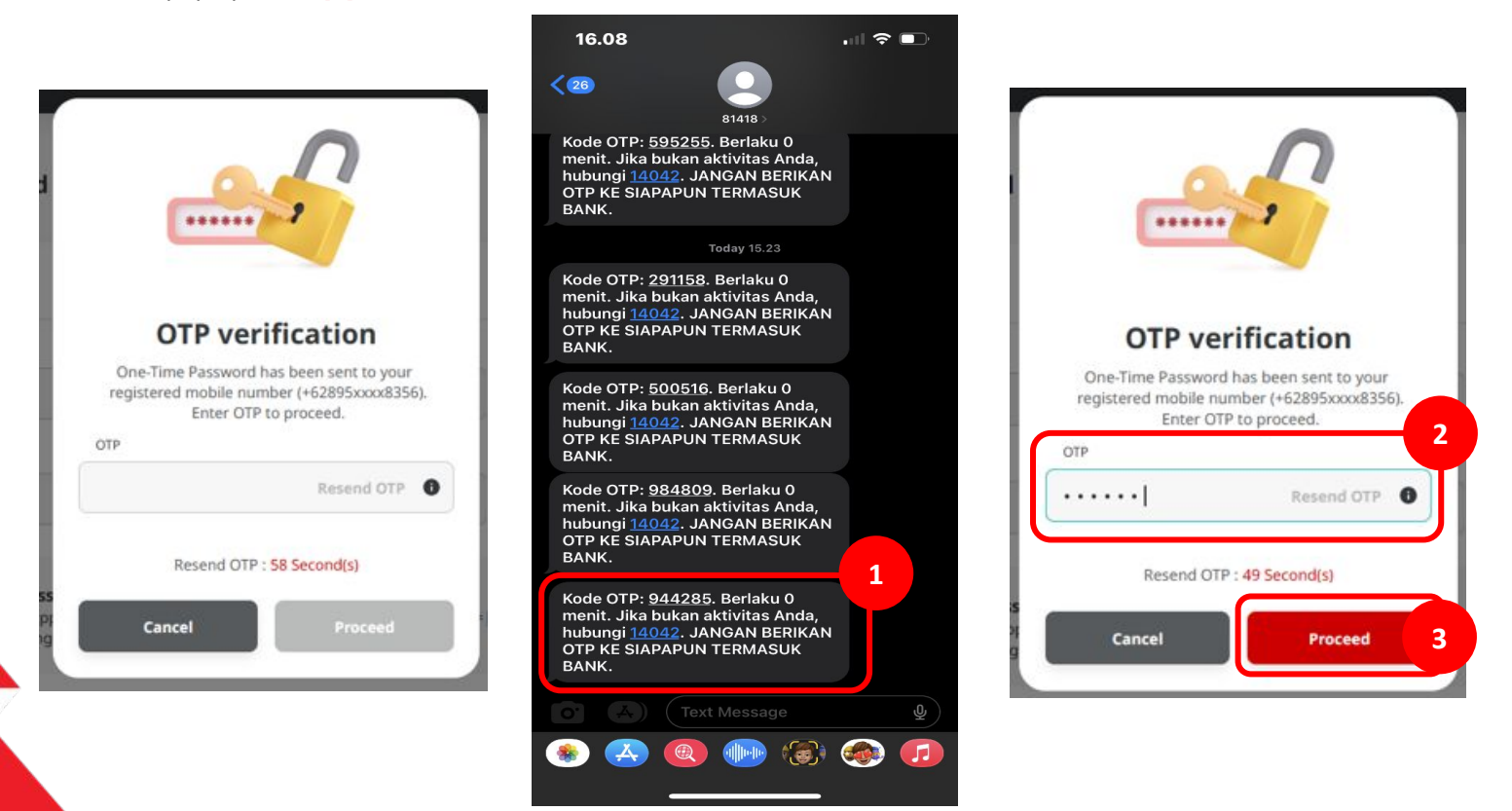

TUTORIALOCTOBIZ2024

Menu : Login Page > Forgot Password / Unlock User | Deskripsi: Fungsi ini menunjukan User untuk Forgot Password dan Unlock Account

Langkah 6: [User] Sistem mengarahkan ke halaman Forgot Password/Unlock User Page

| Design &                                                                                                    |
|----------------------------------------------------------------------------------------------------|
| Reset Forgotten Password Unlock User                                                                                                    |
| New Password                                                                                                    |
| Enter                                                                                                    |
| Confirm New Password                                                                                                    |
| Enter                                                                                                    |
|                                                                                                    |
| <ul> <li>Must contain 1 uppercase, 1 lowercase, and 1 special character (~!@#\$%^&amp;*+= 00]</li> <li>Up;"*&lt;&gt;,.7).</li> <li>Length must be 8 - 12 alphanumeric characters.</li> </ul> |
|                                                                                                    |
| Submit                                                                                                    |
| Submit                                                                                                    |

Menu : Login Page > Forgot Password / Unlock User | Deskripsi: Fungsi ini menunjukan User untuk Forgot Password dan Unlock Account

#### Terdapat 2 opsi

**1.** Forgot Password

2. Unlock User

TUTORIALOCTOBIZ2024

Menu : Login Page > Forgot Password / Unlock User | Deskripsi: Fungsi ini menunjukan User untuk Forgot Password dan Unlock Account

#### Forgot Password

Lanjutan dari Slide 4 langkah 5. [User] [1] Klik Tab Reset Forgotten Password > [2] Buat New Password, dan Isi bagian Confirm New Password > [3] Klik Submit

| 1 Option *                                                                                                 | ser                                                                            |
|----------------------------------------------------------------------------------------------------|--------------------------------------------------------------------------------|
| Reset Forgotten Password                                                                                   | Unlock User                                                                    |
| New Password                                                                                               |                                                                                |
| 2 Enter                                                                                                    | •                                                                              |
| Confirm New Password                                                                                       |                                                                                |
| Enter                                                                                                    | •                                                                              |
|                                                                                                    |                                                                                |
|                                                                                                    |                                                                                |
| <ul> <li>Must contain 1 uppercase, 1 lov<br/>[]:""&lt;-,.?/).</li> </ul>                                   | ercase, and 1 special character (~!@#\$%^&*_+= (){}                            |
| ● Must contain 1 uppercase, 1 low<br>□;="⇔_=?!).<br>Length must be 8 - 12 alphanur                         | ercase, and 1 special character (~!@#\$%^&*_++= 00<br>eric characters.         |
| ● Must contain 1 uppercase, 1 lov<br>[]-====-?).<br>Elength must be 8 - 12 alphanur                        | ercase, and 1 special character (~!@#\$%^&*+= 00<br>eric characters.<br>Sübmit |
| <ul> <li>Must contain 1 uppercase, 1 low<br/>□;="∞,?/).</li> <li>Length must be 8 - 12 alphanur</li> </ul> | ercase, and 1 special character (~!@#\$%^&*+= 00<br>eric characters.<br>Submit |
| Must contain 1 uppercase, 1 low     [],"⇔?/).     Length must be 8 - 12 alphanur                           | ercase, and 1 special character (~!@#\$%^&*+= 00<br>eric characters.<br>Submit |

Menu : Login Page > Forgot Password / Unlock User | Deskripsi: Fungsi ini menunjukan User untuk Forgot Password dan Unlock Account

Langkah 6. Sistem akan Menavigasikan ke Halaman Successful > [User] [1] Klik Done

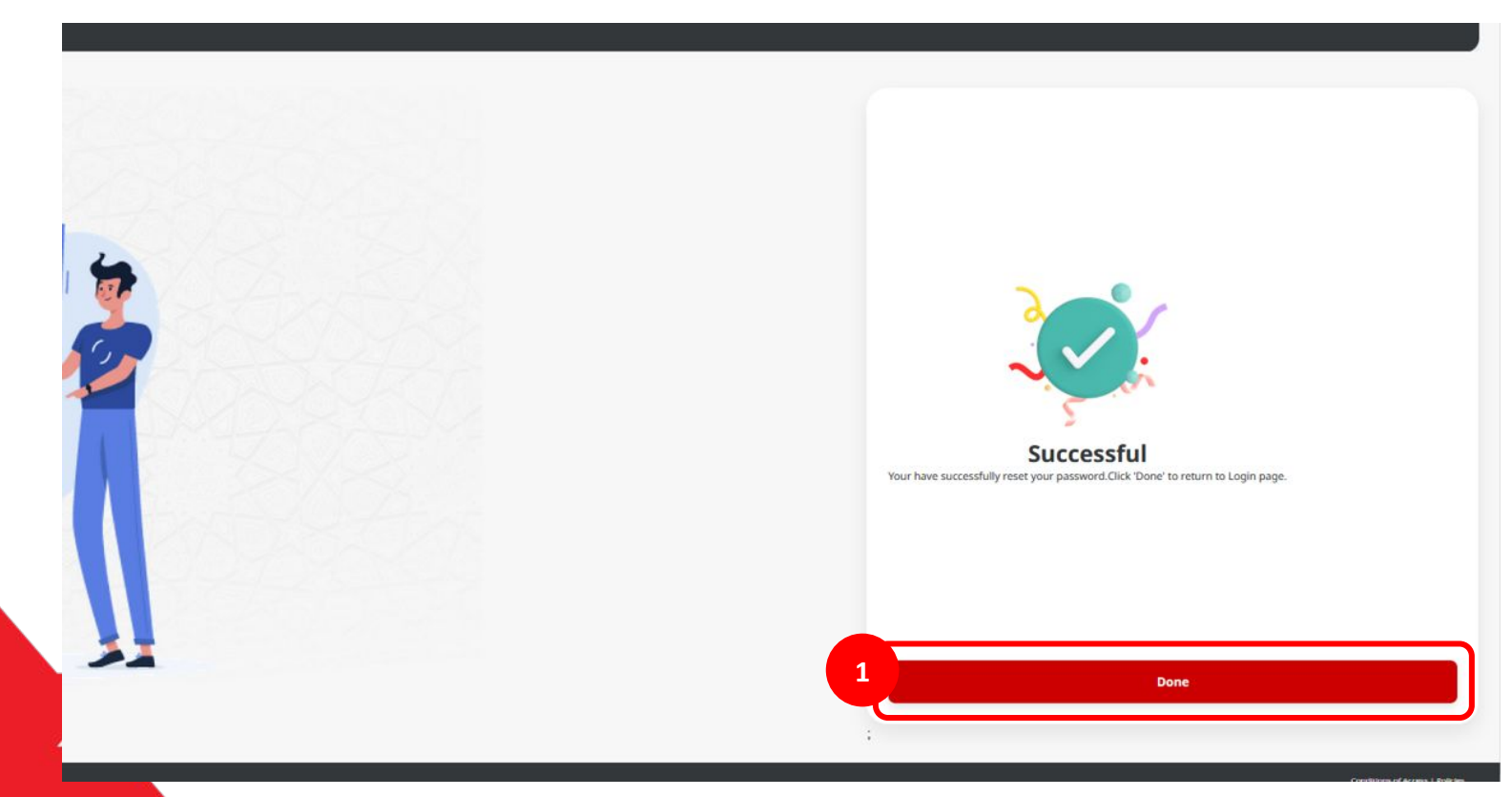

Menu : Login Page > Forgot Password / Unlock User | Deskripsi: Fungsi ini menunjukan User untuk Forgot Password dan Unlock Account

Langkah 7: Sistem akan menavigasikan kembali ke halaman Login [1] [User] Lengkapi Company ID > [2] Klik Tombol Next

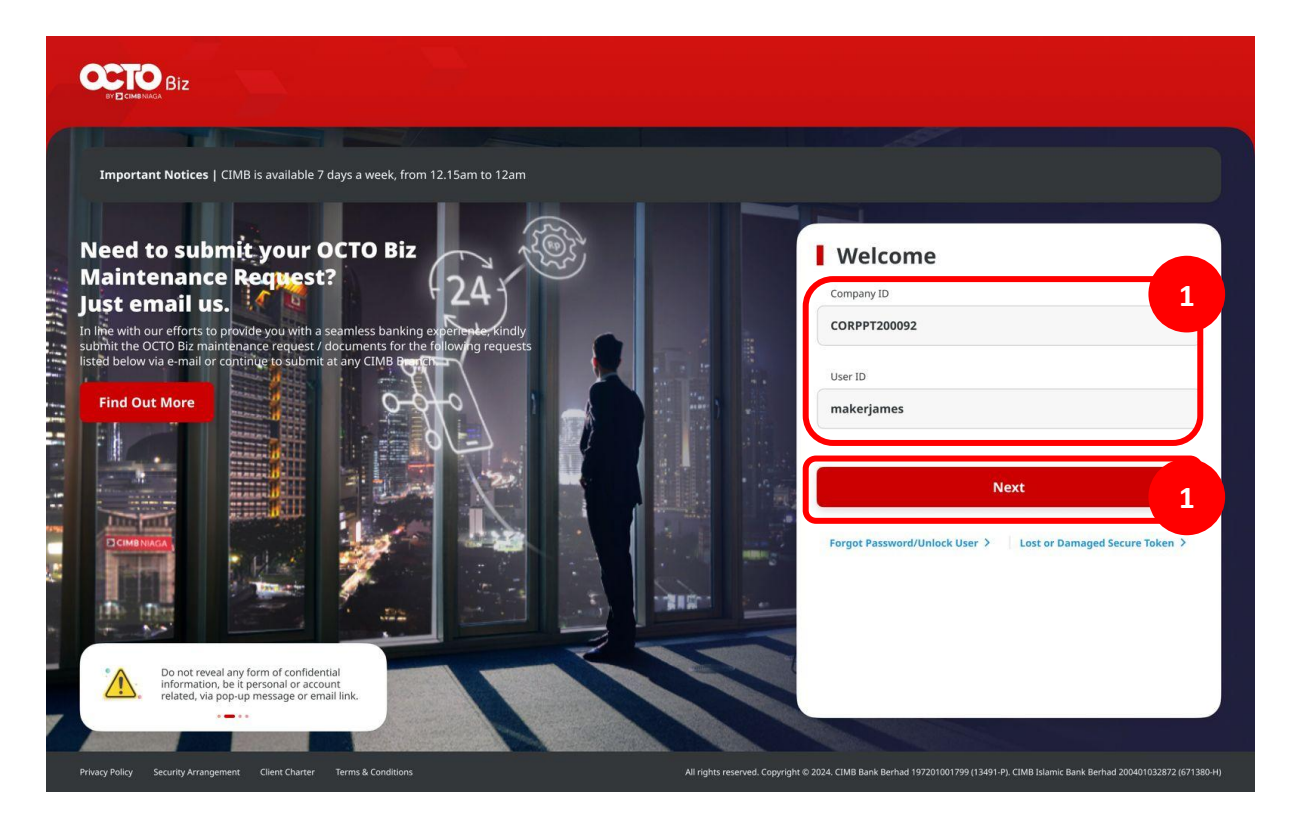

Menu : Login Page > Forgot Password / Unlock User | Deskripsi: Fungsi ini menunjukan User untuk Forgot Password dan Unlock Account

Langkah 8: [1] [User] Memasukan kata sandi > [2] Klik tombol Proceed

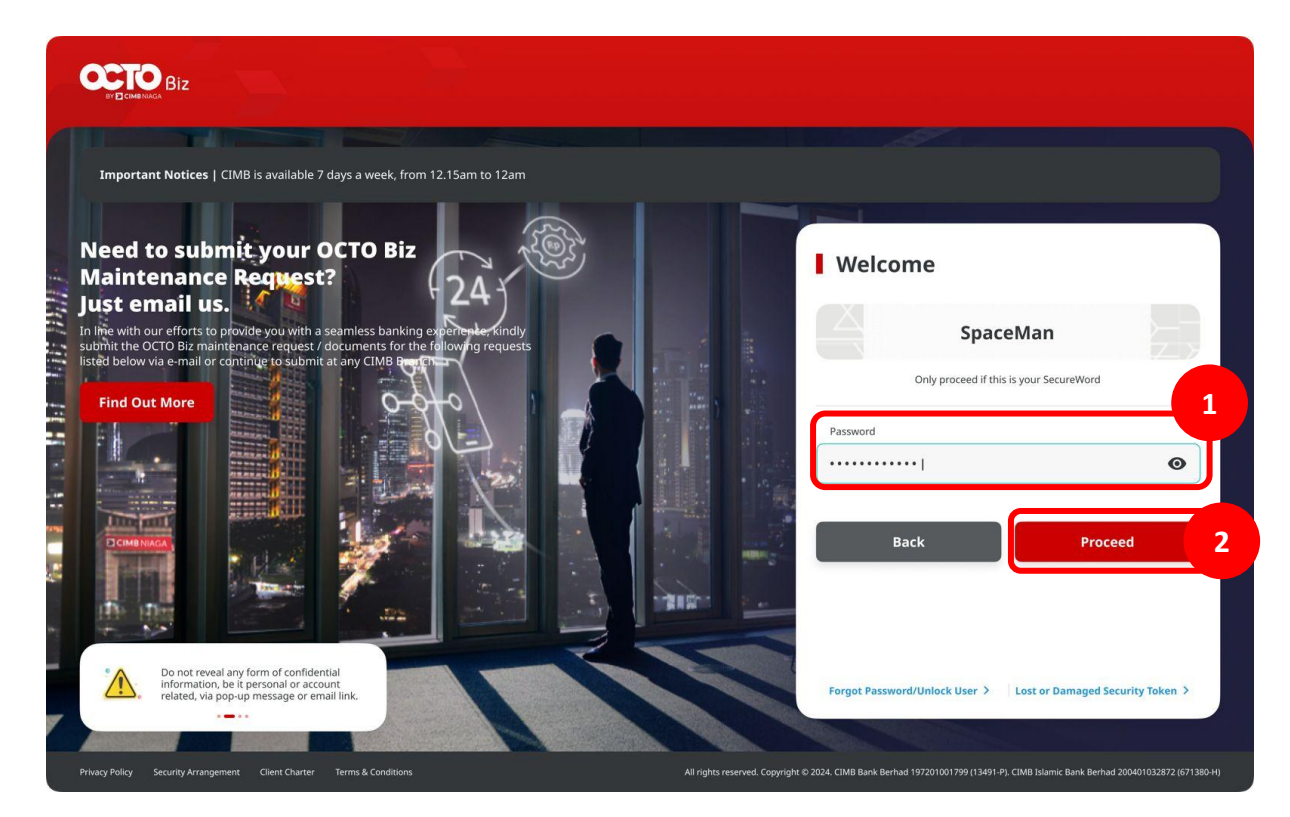

Menu : Login Page > Forgot Password / Unlock User | Deskripsi: Fungsi ini menunjukan User untuk Forgot Password dan Unlock Account

#### Langkah 9: Sistem akan menavigasikan ke Halaman Dashboard

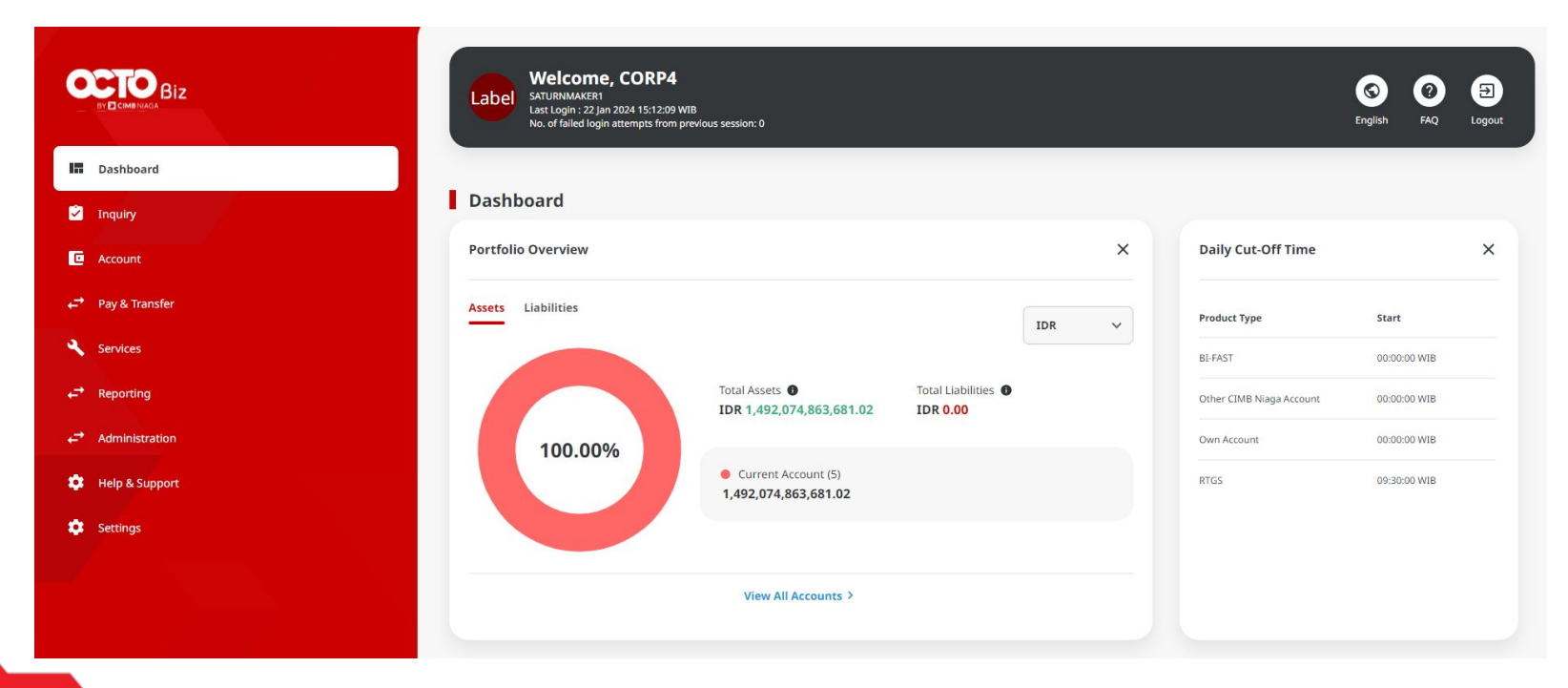

Menu : Login Page > Forgot Password / Unlock User | Deskripsi: Fungsi ini menunjukan User untuk Forgot Password dan Unlock Account

#### Terdapat 2 opsi

1. Forgot Password

2. Unlock User

Menu : Login Page > Forgot Password / Unlock User | Deskripsi: Fungsi ini menunjukan User untuk Forgot Password dan Unlock Account

#### Forgot Password

Lanjutan dari Slide 4 langkah 5. [User] [1] Klik Unlock User > [2] Isi Bagian Current Password > [3] Klik Submit

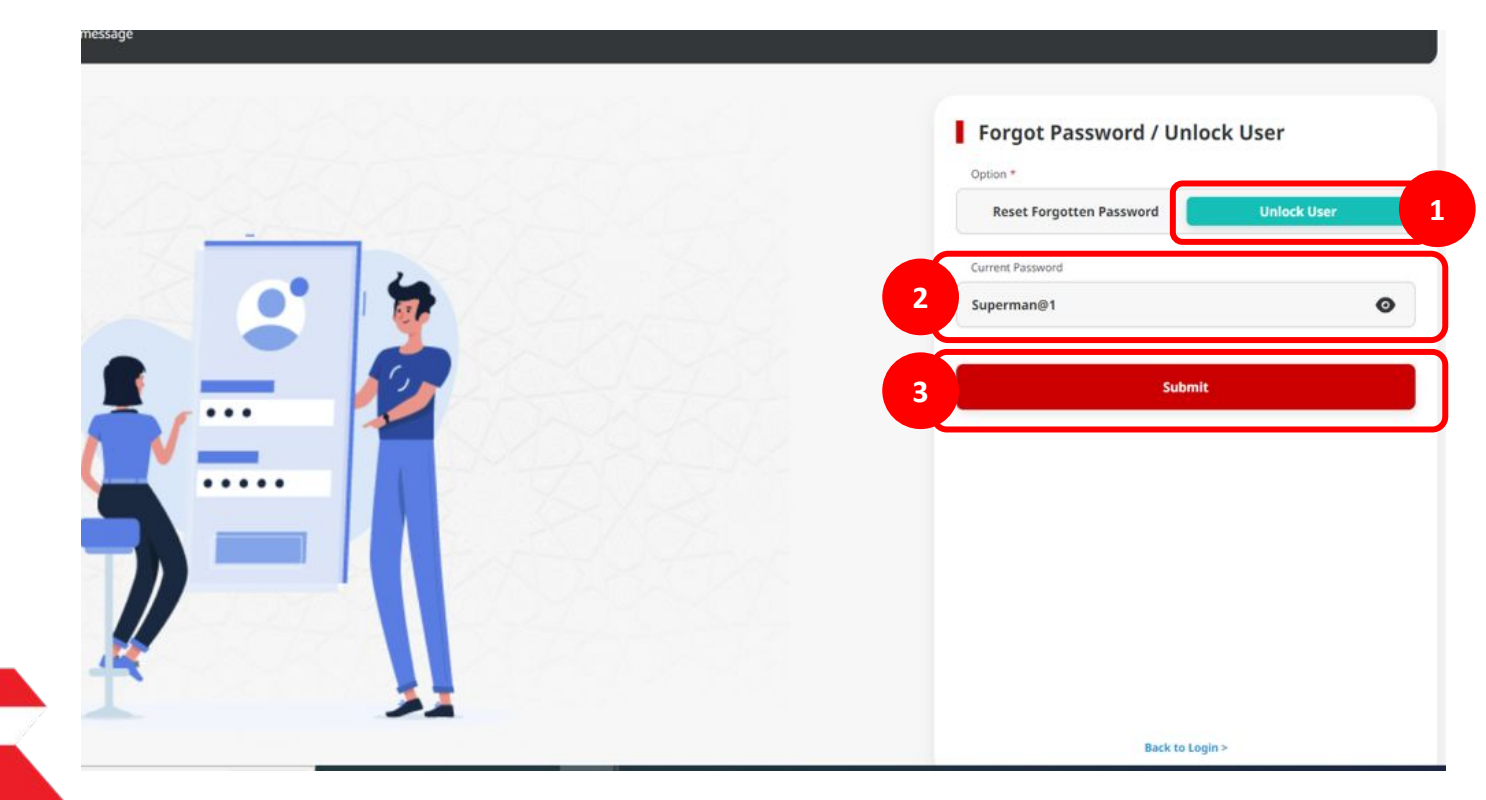

Menu : Login Page > Forgot Password / Unlock User | Deskripsi: Fungsi ini menunjukan User untuk Forgot Password dan Unlock Account

Langkah 6. Sistem akan Menavigasikan ke Halaman Successful > [User] [1] Klik Done

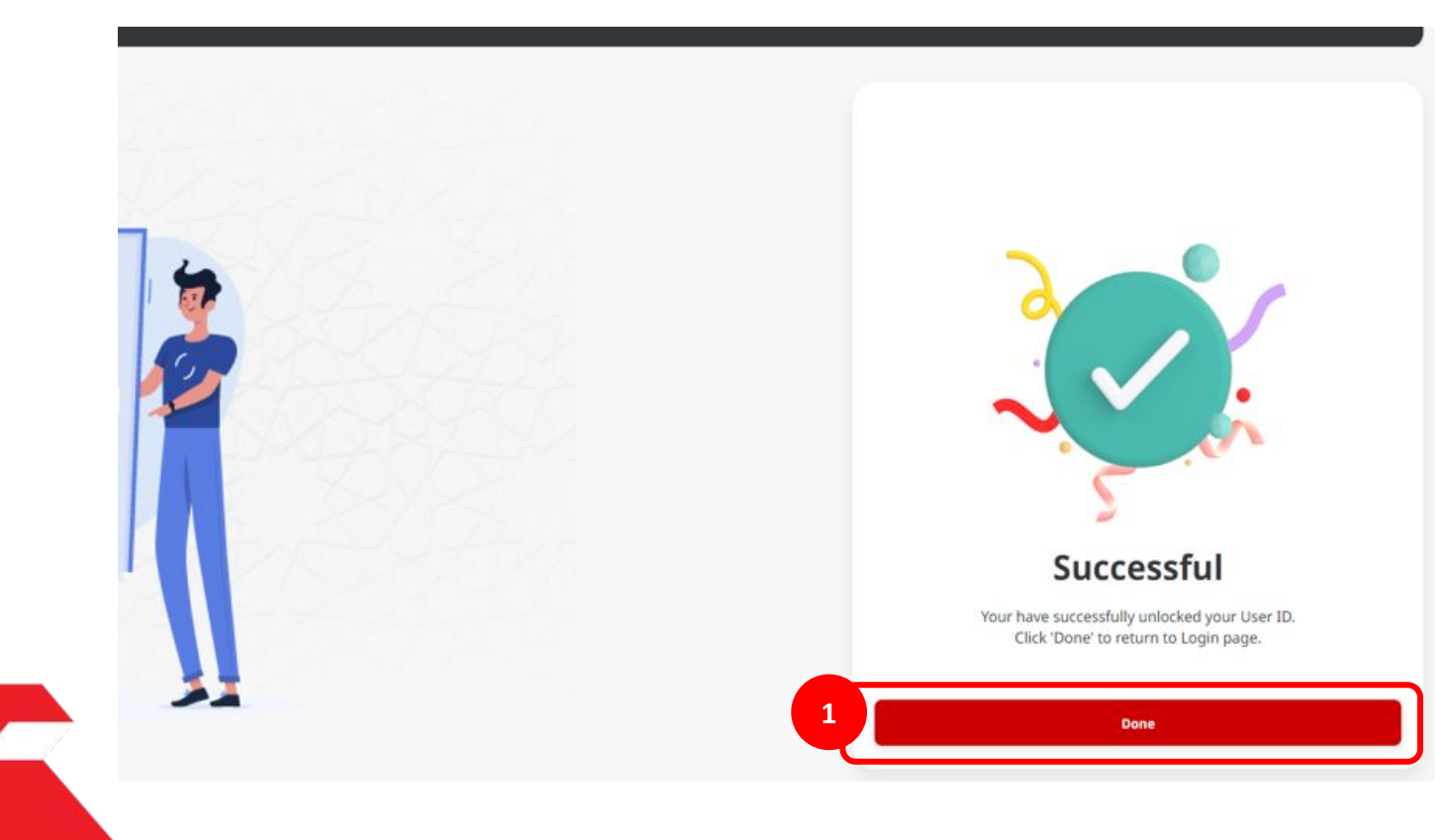

Menu : Login Page > Forgot Password / Unlock User | Deskripsi: Fungsi ini menunjukan User untuk Forgot Password dan Unlock Account

Langkah 7: Sistem akan menavigasikan kembali ke halaman Login [1] [User] Lengkapi Company ID > [2] Klik Tombol Next

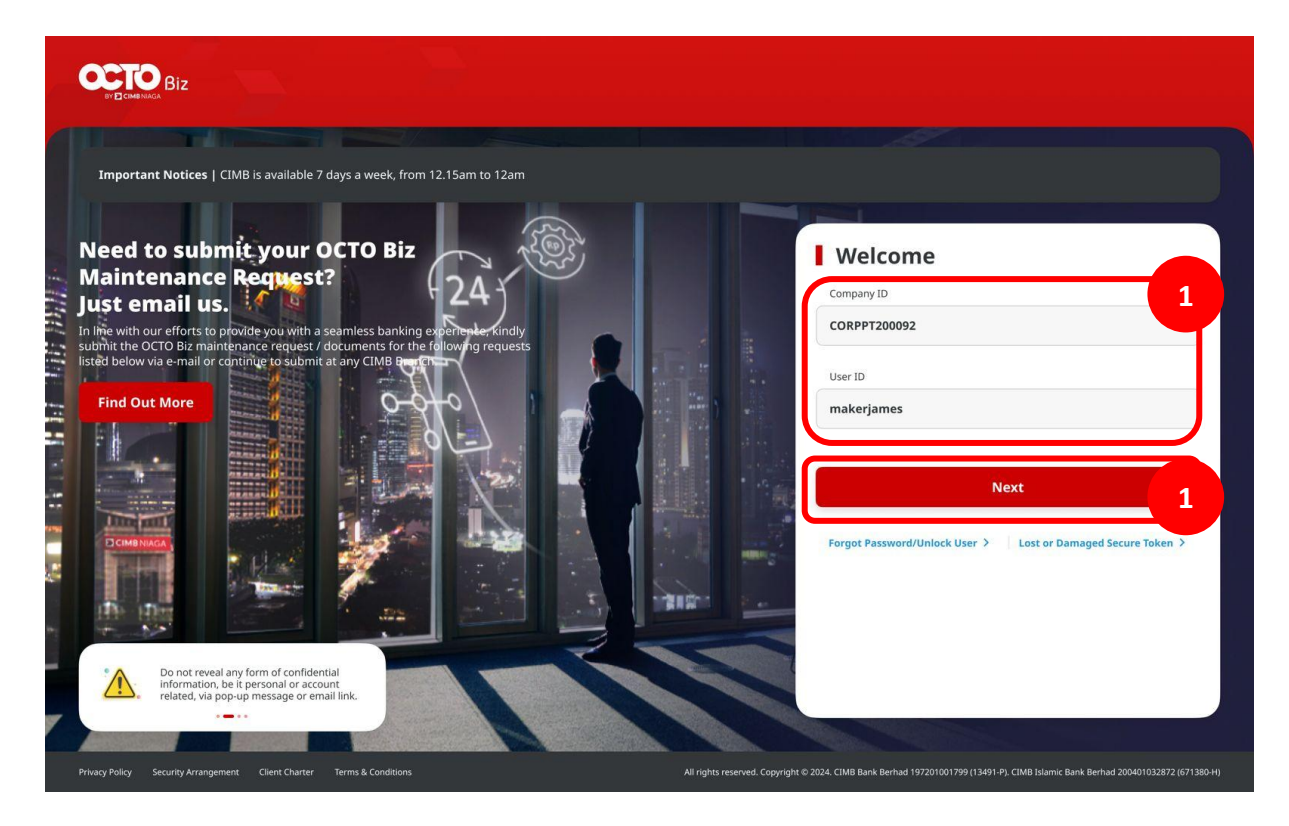

Menu : Login Page > Forgot Password / Unlock User | Deskripsi: Fungsi ini menunjukan User untuk Forgot Password dan Unlock Account

Langkah 8: [1] [User] Memasukan kata sandi > [2] Klik tombol Proceed

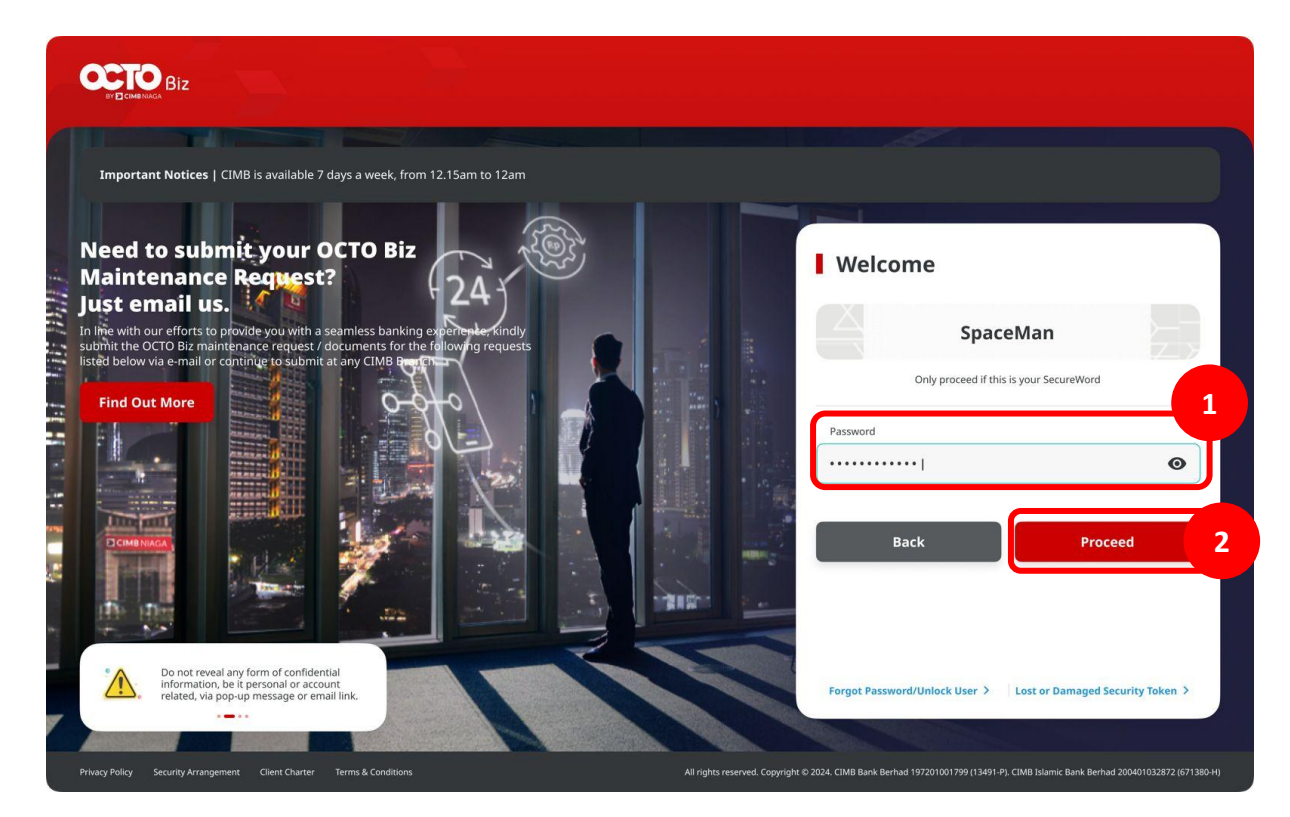

Menu : Login Page > Forgot Password / Unlock User | Deskripsi: Fungsi ini menunjukan User untuk Forgot Password dan Unlock Account

#### Langkah 9: Sistem akan menavigasikan ke Halaman Dashboard

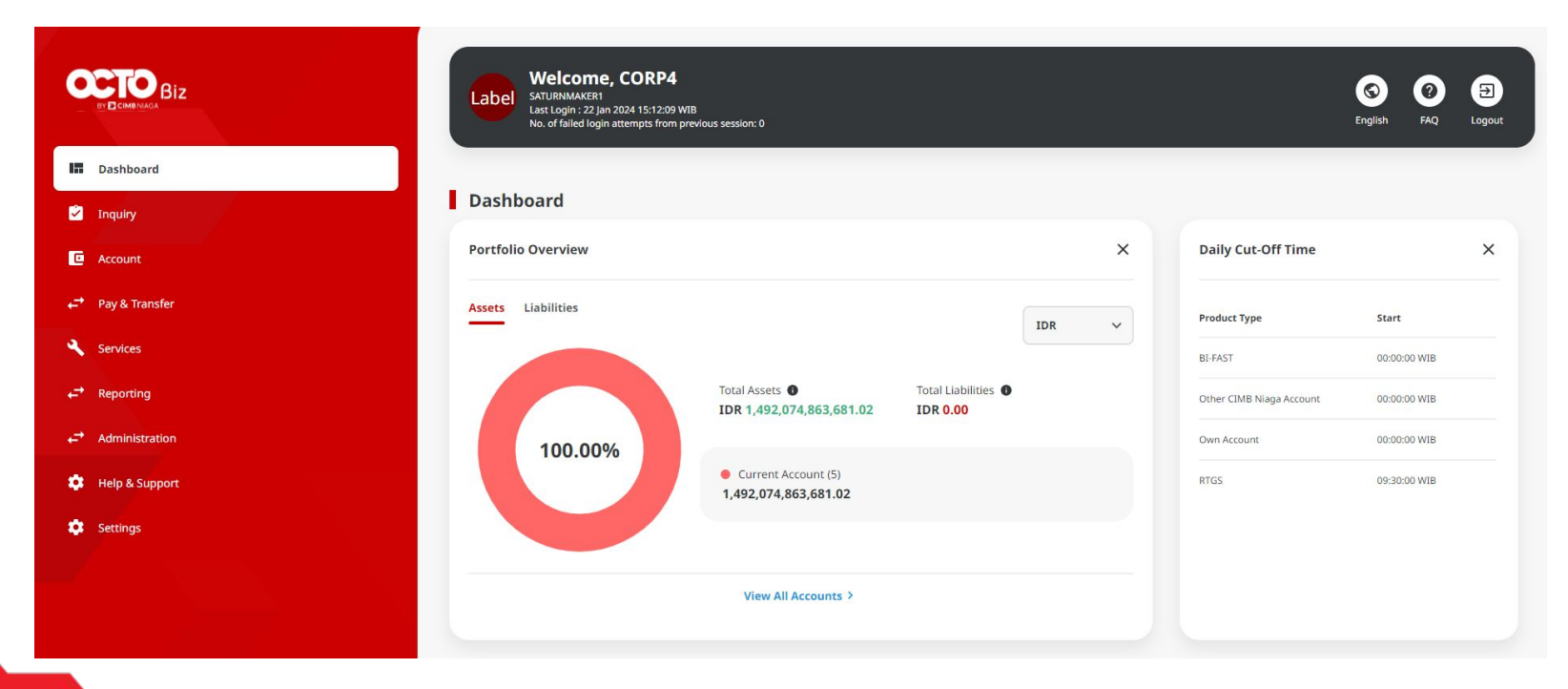

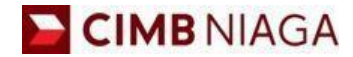

# FORGOT PASSWORD/UNLOCK

LIVE

**EPICC** 

LIFE

AN

**TUTORIALOCTOBIZ2024** 

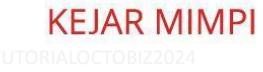

Menu : Login Page > Forgot Password / Unlock User | Deskripsi: Fungsi ini menunjukan User untuk Forgot Password dan Unlock Account

Langkah 1: [User] Buka OCTO Biz di ponsel > [1] Klik Forgot Password/Unlock User > [2] Masukan Company & User ID > [3] Klik tombol Next

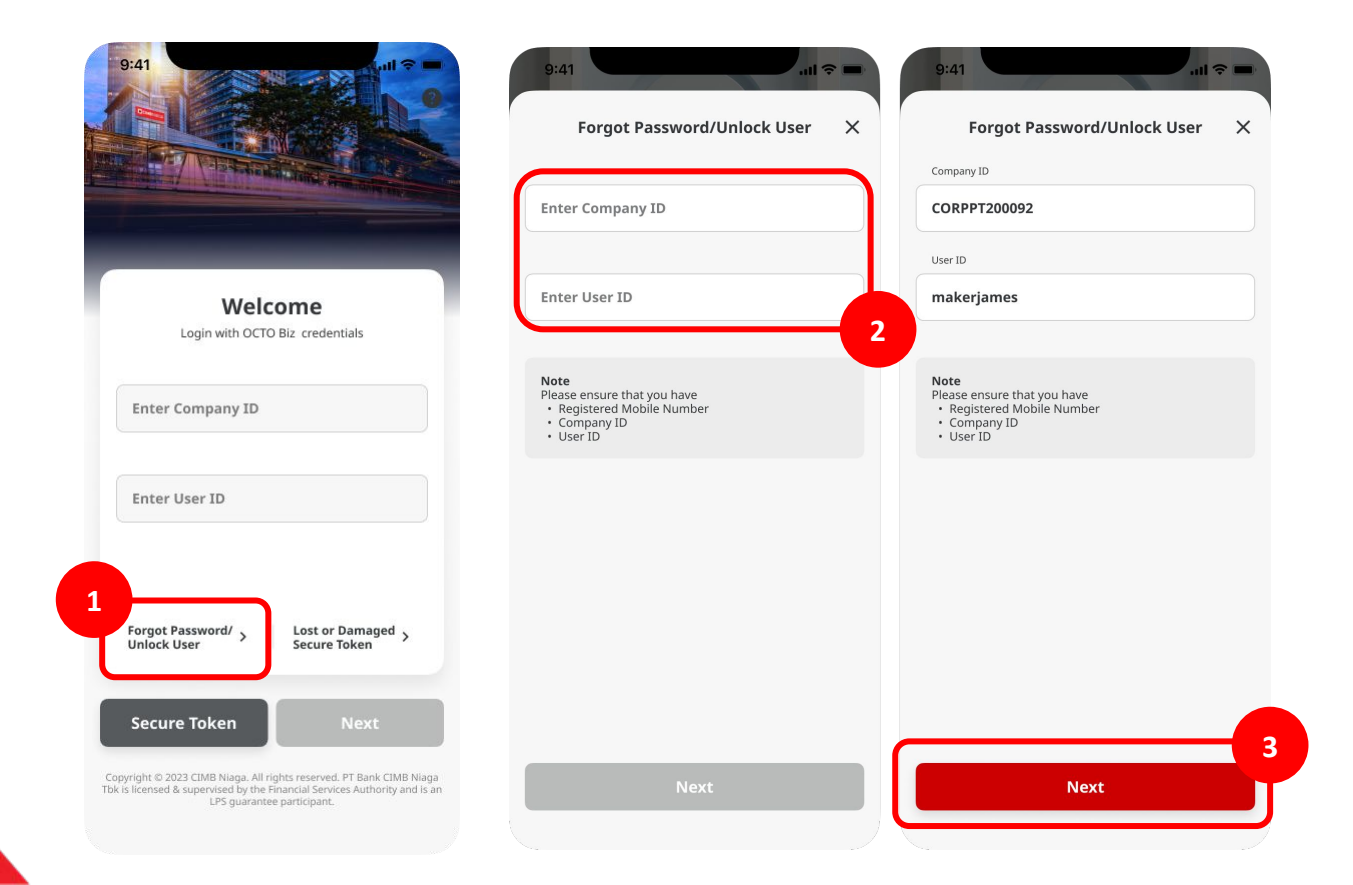

20

TUTORIALOCTOBIZ2024

Menu : Login Page > Forgot Password / Unlock User | Deskripsi: Fungsi ini menunjukan User untuk Forgot Password dan Unlock Account

Langkah 2: [User] Sistem akan mengirimkan OTP ke nomor ponsel yang terdaftar > [1] Masukkan kode OTP > [2] Klik tombol Proceed

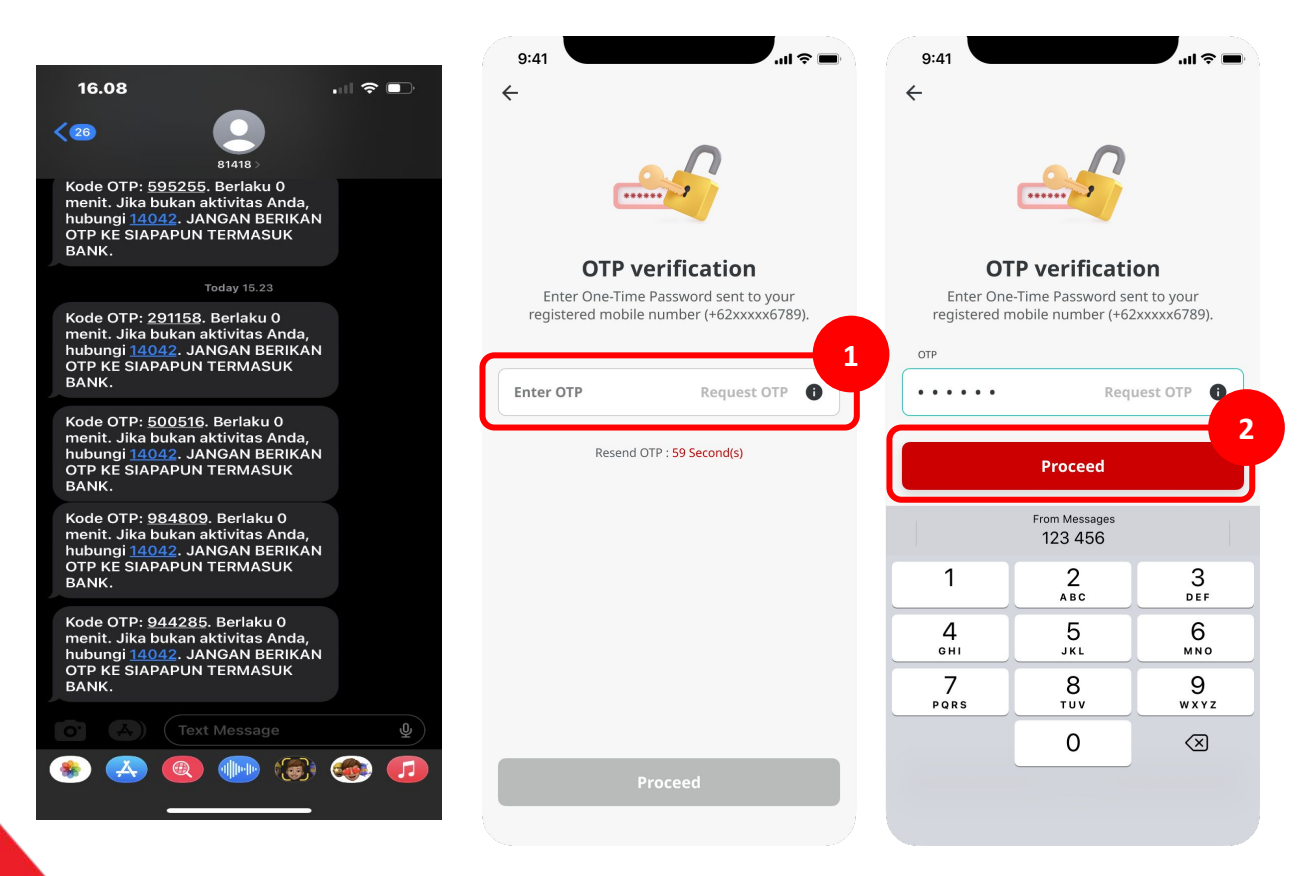

Menu : Login Page > Forgot Password / Unlock User | Deskripsi: Fungsi ini menunjukan User untuk Forgot Password dan Unlock Account

#### Terdapat 2 opsi

**1.** Forgot Password

2. Unlock User

Menu : Login Page > Forgot Password / Unlock User | Deskripsi: Fungsi ini menunjukan User untuk Forgot Password dan Unlock Account

#### Unlock User

Lanjutan Slide 22 Langkah 3: [User] [1] Pilih Reset Forgotten Password > [2] Masukan kata sandi baru dua kali > [3] Klik Submit

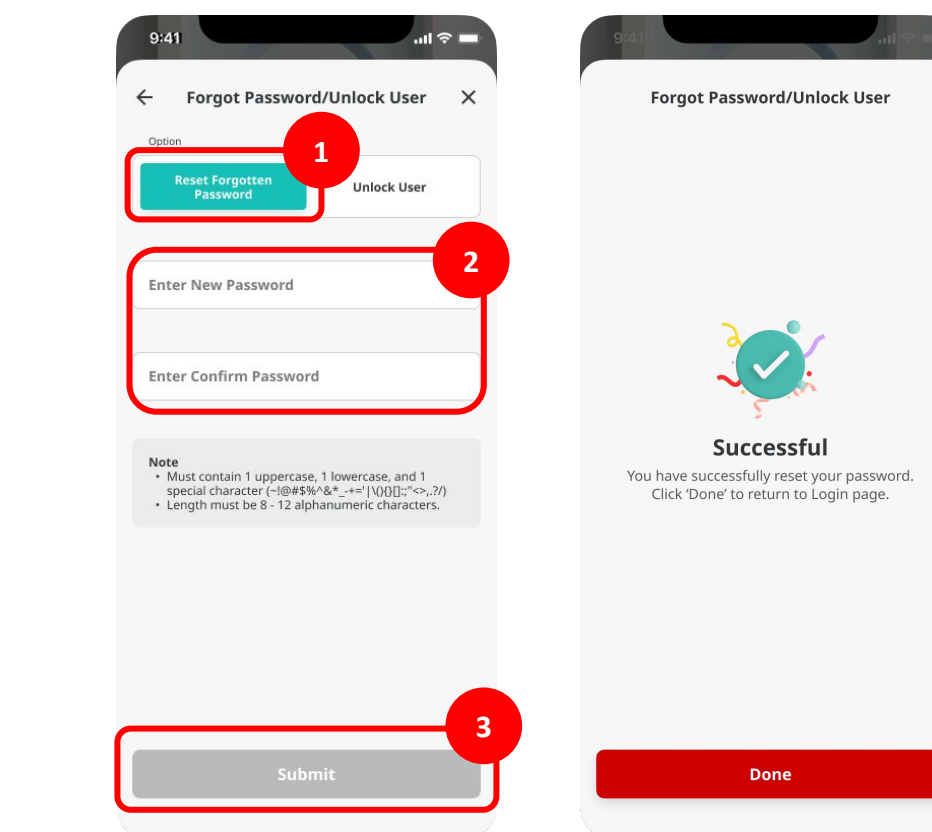

Menu : Login Page > Forgot Password / Unlock User | Deskripsi: Fungsi ini menunjukan User untuk Forgot Password dan Unlock Account

Langkah 4: [User] Sistem akan mengarahkan kembali ke halaman login > [1] Isi Company ID dan User ID > [2] Klik Next

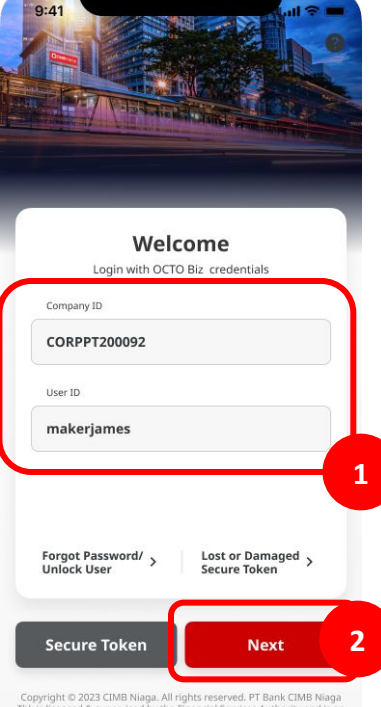

Copyright © 2023 CIMB Niaga. All rights reserved. PT Bank CIMB Niaga Tbk is licensed & supervised by the Financial Services Authority and is an LPS guarantee participant.

Menu : Login Page > Forgot Password / Unlock User | Deskripsi: Fungsi ini menunjukan User untuk Forgot Password dan Unlock Account

Langkah 5: [User] Sistem akan mengarahkan kembali ke halaman selanjutnya > [1] Isi Bagian Password dengan Password baru > [2] Klik Proceed

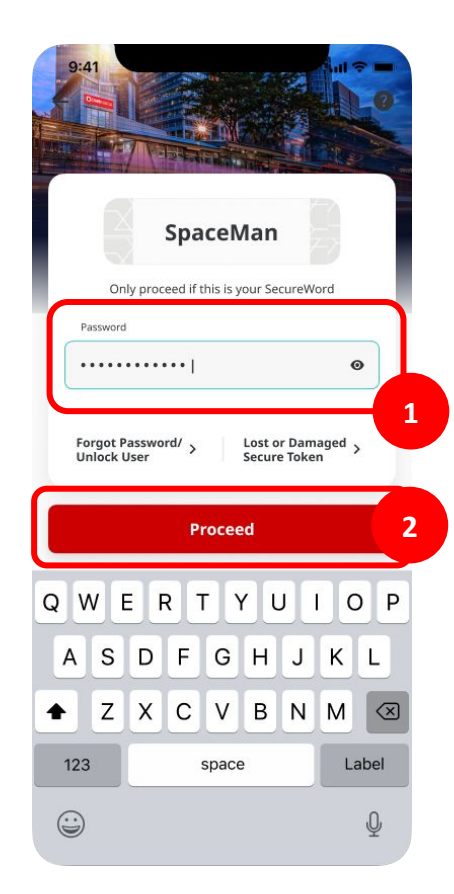

Menu : Login Page > Forgot Password / Unlock User | Deskripsi: Fungsi ini menunjukan User untuk Forgot Password dan Unlock Account

Langkah 6: Sistem akan mengarahkan ke Halaman Dashboard

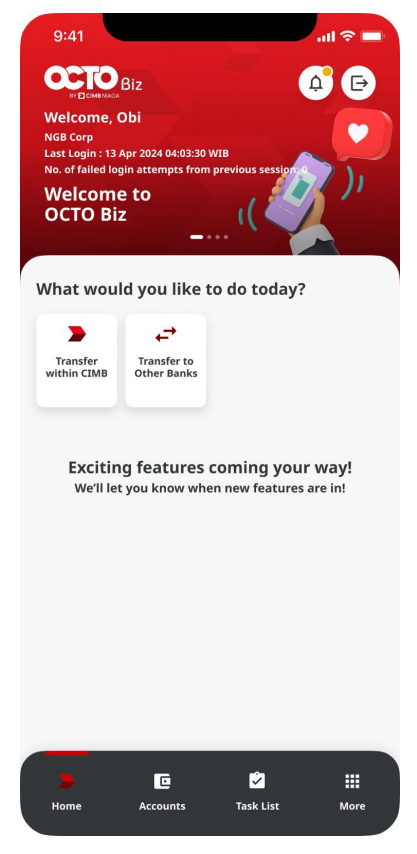

Menu : Login Page > Forgot Password / Unlock User | Deskripsi: Fungsi ini menunjukan User untuk Forgot Password dan Unlock Account

#### Terdapat 2 opsi

1. Forgot Password

2. Unlock User

Menu : Login Page > Forgot Password / Unlock User | Deskripsi: Fungsi ini menunjukan User untuk Forgot Password dan Unlock Account

#### **Unlock Password**

Lanjutan dari Slide 22, Langkah 3: [User] [1] Pilih tab Unlock User > [2] Masukan Password > [3] Klik Submit

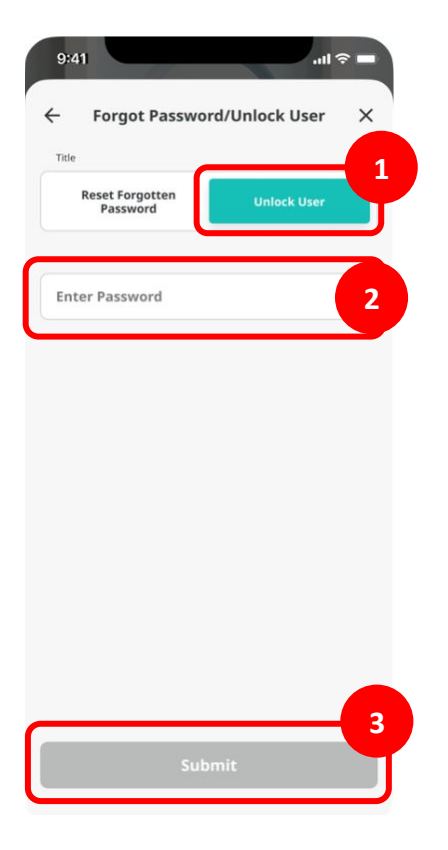

Menu : Login Page > Forgot Password / Unlock User | Deskripsi: Fungsi ini menunjukan User untuk Forgot Password dan Unlock Account

Langkah 4: Sistem akan menavigasikan ke halaman Succeddful > [User] [1] Klik Done

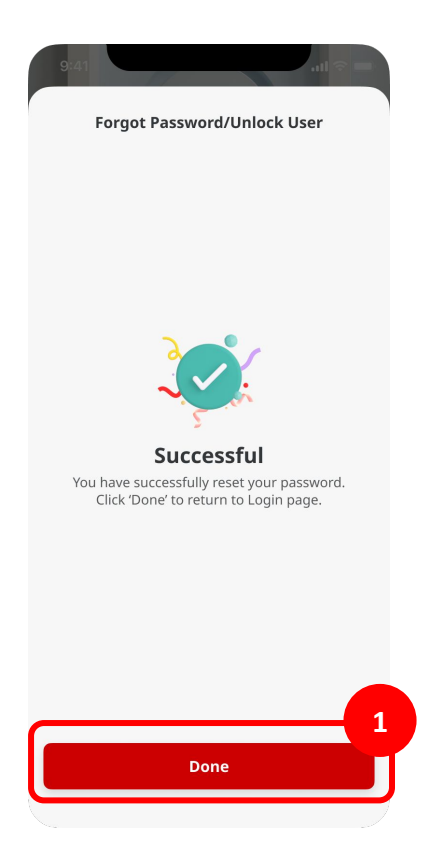

TUTORIALOCTOBIZ2024

Menu : Login Page > Forgot Password / Unlock User | Deskripsi: Fungsi ini menunjukan User untuk Forgot Password dan Unlock Account

Langkah 5: [User] Sistem akan mengarahkan kembali ke halaman login > [1] Isi Company ID dan User ID > [2] Klik Next

Welcome Login with OCTO Biz credentials Company ID CORPPT200092 User ID makerjames 1 Forgot Password/ Lost or Damaged Secure Token Unlock User 2 Secure Token Next Copyright © 2023 CIMB Niaga. All rights reserved. PT Bank CIMB Niaga Tbk is licensed & supervised by the Financial Services Authority and is an

Menu : Login Page > Forgot Password / Unlock User | Deskripsi: Fungsi ini menunjukan User untuk Forgot Password dan Unlock Account

Langkah 6: [User] Sistem akan mengarahkan kembali ke halaman selanjutnya > [1] Isi Bagian Password dengan Password baru > [2] Klik Proceed

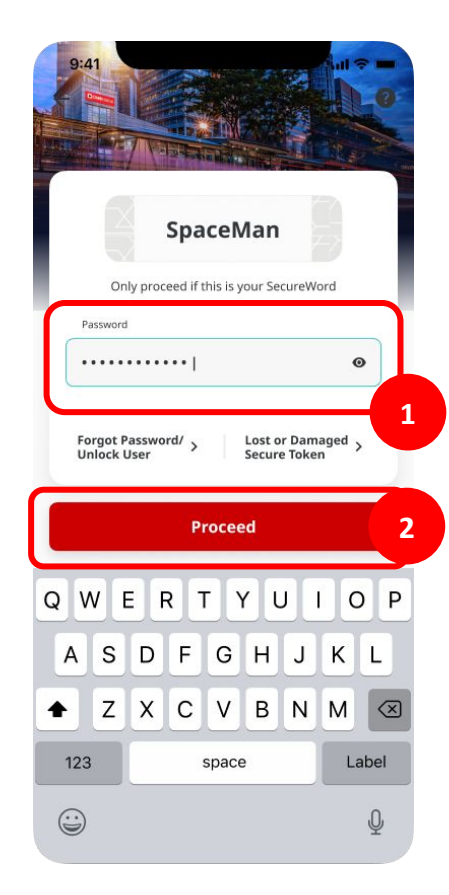

TUTORIALOCTOBIZ2024

Menu : Login Page > Forgot Password / Unlock User | Deskripsi: Fungsi ini menunjukan User untuk Forgot Password dan Unlock Account

Langkah 7: Sistem akan mengarahkan ke Halaman Dashboard

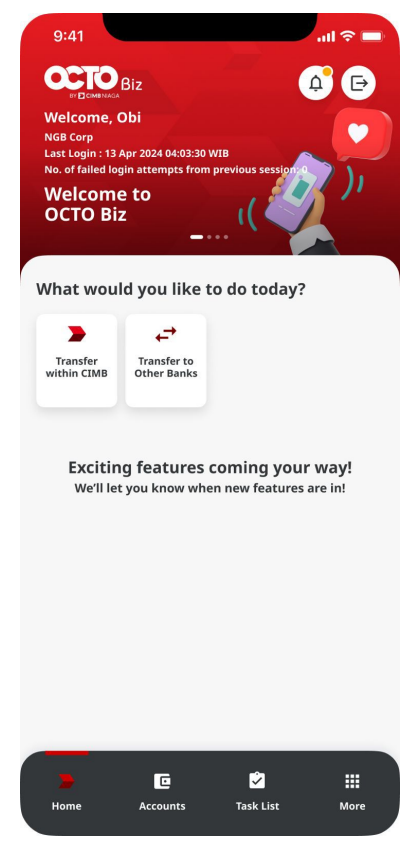